# 文澜新闻网投稿系统使用说明

## 目录

| —、         | 系统入口 | 2 |
|------------|------|---|
| <u>-</u> 、 | 登录   | 2 |
| 三、         | 编辑   | 3 |
| 四、         | 签字审核 | 5 |
| 五、         | 查询   | 7 |

一、系统入口

打开文澜新闻网主页 <u>http://wellan.zuel.edu.cn/</u>, 点击右上角"在线投稿",如下图所示,进入投稿系统。

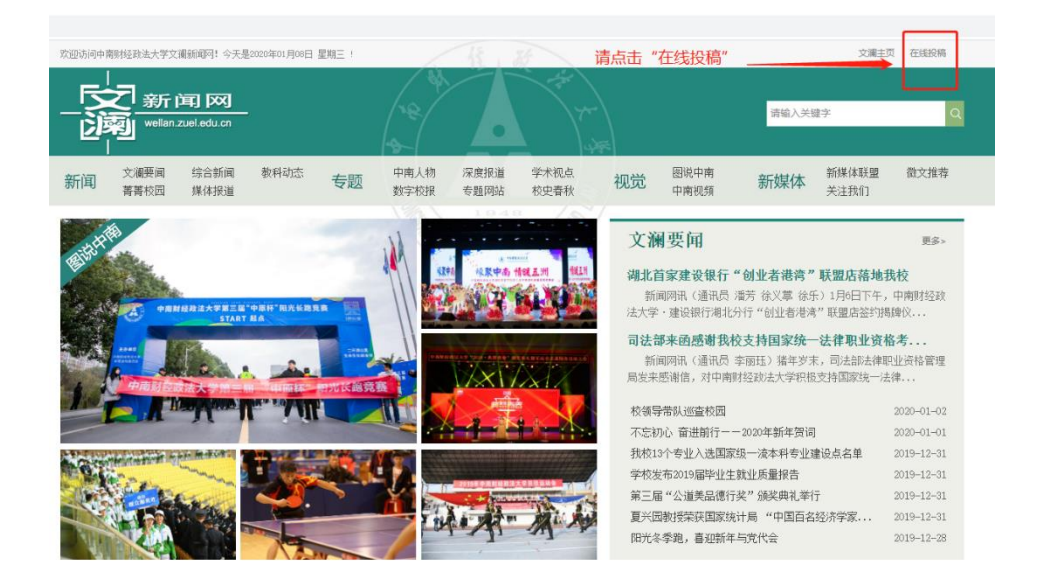

二、登录

进入登录界面,投稿人可使用学校统一身份认证的账号和密码登录。账号为工号,密码为统一身份认证的密码。

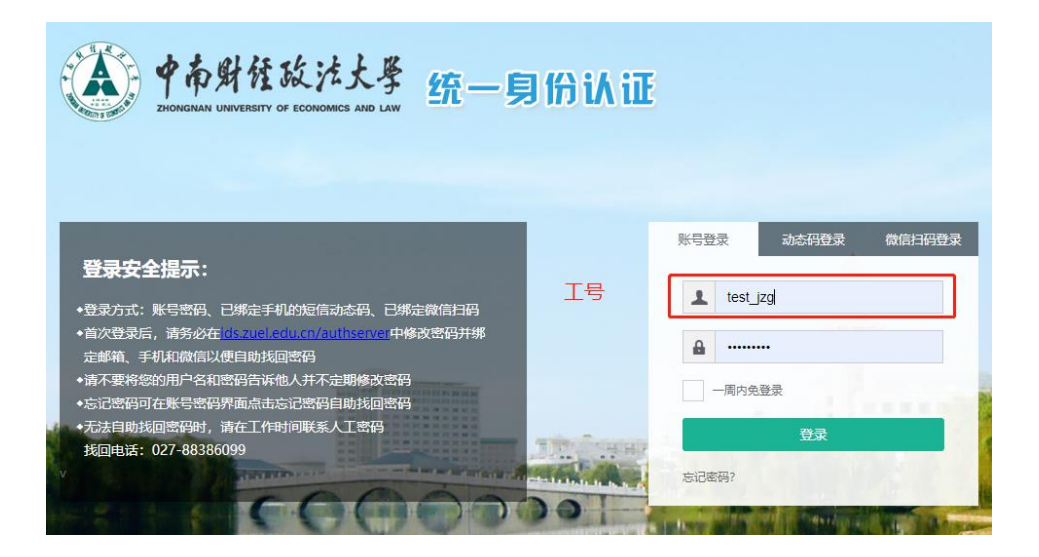

三、编辑

进入编辑界面,要求如下:

1. 标题: 不超过 20 个字

2. 正文:字体为宋体,字号为14px,行间距为2倍,首行缩进2个字符。

3. 开头: 新闻稿开头为"新闻网讯"; 新闻稿作者为教职 工,则填写"通讯员 XXX"; 作者为学生,则填写"学生通讯 员"。时间一般写"X月X日"即可,不用写成X年X月X日。

4. 新闻图片:点击编辑界面工具栏,"图片"图标或者编辑界面左侧"插入图片"图标,插入新闻图片,图片大小不能超过 3M(3000KB),宽度不超过 640px。图片注释字体为宋体,字号为 12px,居中。图片与上下文字之间不用空行。

5. 基本属性: 右侧"基本属性"栏中,除"责任编辑" 一栏不用填之外,其他均需填写。"作者"填写投稿人姓名, "部门名称""关键字"填写单位名称,"来源"填写单位名称或媒体来源,"联系电话"填写投稿人电话。

6. 审核人:稿件正文下方注明本单位负责审核稿件的领导姓名。

7. 投稿:编辑页面完成之后,点击"投稿",即可提交新闻稿件。

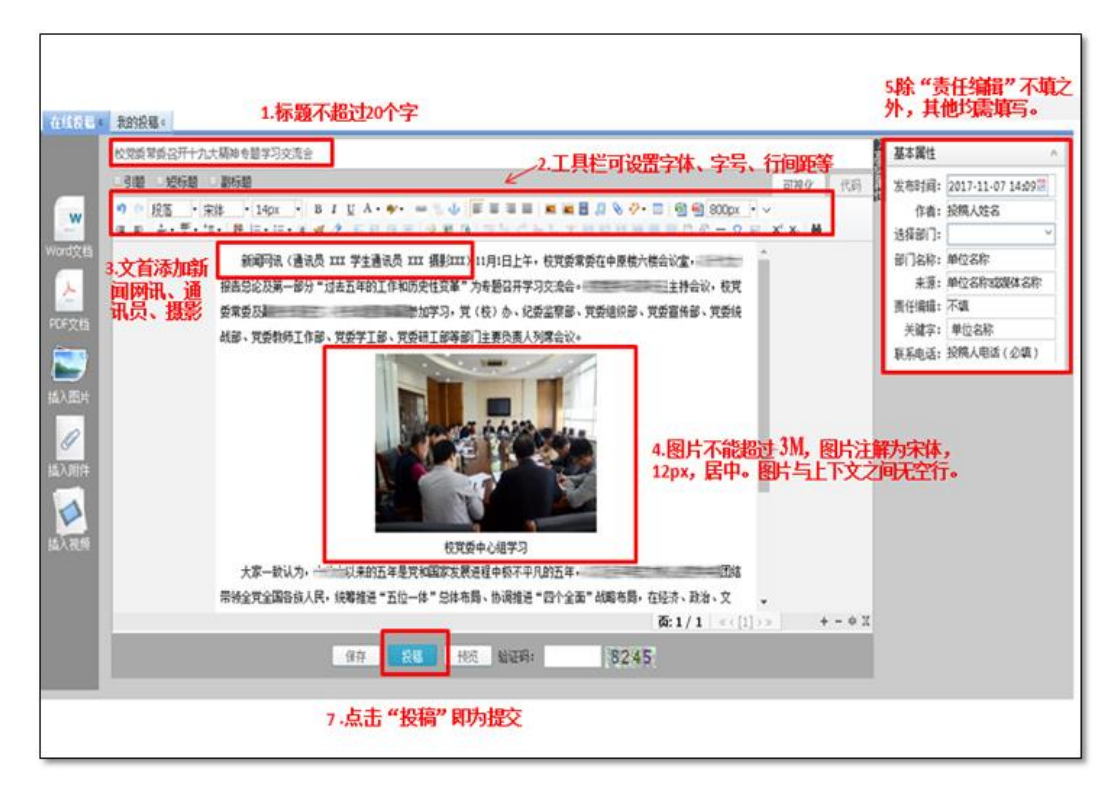

| 伯纳设施。6                 | 我的投稿 c                                   |       | 欢迎登录!注销               |
|------------------------|------------------------------------------|-------|-----------------------|
|                        | 新闻标题XXXXXXXXXXX                          | 基本属性  | *                     |
|                        | □引题 □短标题 □副标题                            | 发布时间: | 2021-09-18 09:43:48 📰 |
| <b>.</b>               | 🧐 🍋 段落 🔹 宋体 🔹 14px 🔹 B I U A • 🏘 • 📾 🐁 🤹 | 作者:   | XX                    |
| W                      | 📰 🚍 📰 🔳 🖪 🗐 📎 🤣 🕶 📰 🗐 🗐 800px 🔹 🗸        | 选择部门: | XXXXXX 👻              |
| Word文档                 | ፱ 편   ≙ • 〒 • Ⅲ •                        | 部门名称: | XXXXXX                |
|                        |                                          | 来源:   | XXXXXX                |
|                        | 新闻网讯(通讯员 XXX )正文                         | 责任编辑: |                       |
| PDF文档                  | 200000000000000000000000000000000000000  | 关键字:  | 请输入关键字,以逗号隔开          |
|                        | 200000000000000000000000000000000000000  | 联系电话: | 0278838XXXX           |
|                        | 200000000000000                          |       |                       |
| 插入图片                   |                                          |       |                       |
| O,                     |                                          |       |                       |
|                        | 审核人: XXX 6.填写稿件审核人姓名                     |       |                       |
| 插入附件                   |                                          |       |                       |
|                        |                                          |       |                       |
| <u>н</u> на<br>На 1975 | <b>五日/1</b> 水(11)×× 十一 井                 |       |                       |
| 1国人19299               |                                          |       |                       |
|                        | 保存 投稿 预览 验证码: 1175                       |       |                       |
|                        |                                          |       |                       |

#### 四、签字审核

稿件投稿完成后,在投稿系统再次投递与原投稿稿件标题相同稿件,在稿件标题前添加括号,括号内注明"签字审核"字样;编辑器稿件正文中仅需上传稿件审核签字纸质版的图片(拍照或扫描);图片要求清晰辨识度高,大小不超过3MB。

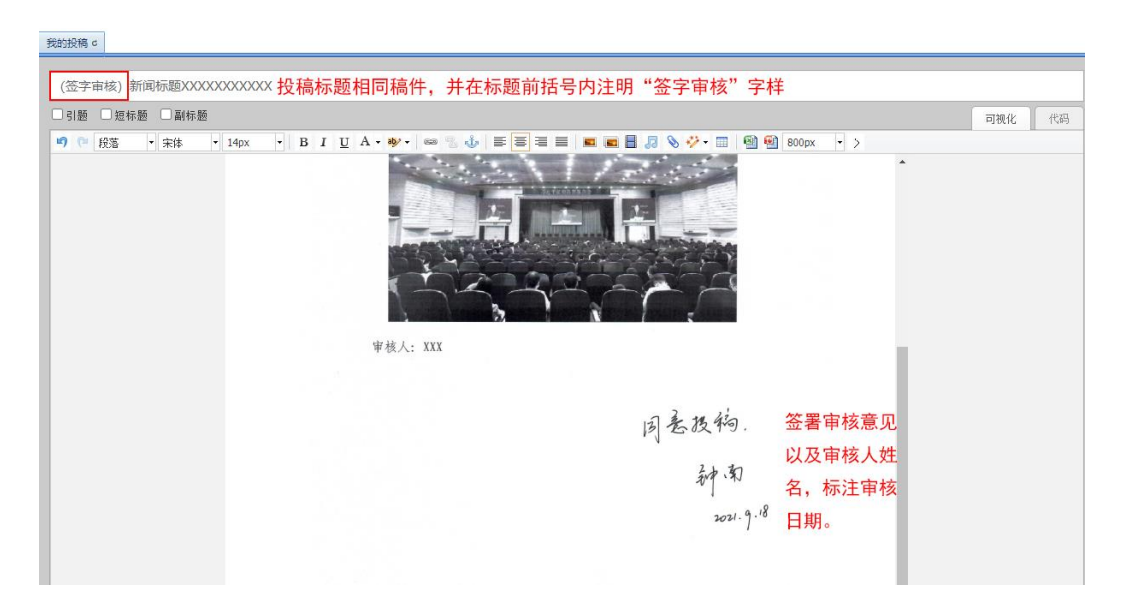

#### 新闻标题 XXXXXXX

新闻网讯(通讯员 XXXX) ELTHE----

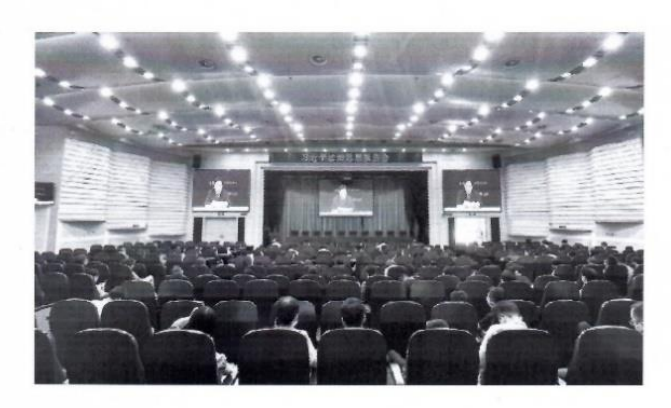

审核人: XXX

因差投销。 种南 2021.g.18

### 五、查询

提交之后,点击左上角"我的投稿",对应新闻稿"状态" 栏中显示"待审",则投稿成功。点击右侧"操作"栏中的"箭 头"图标,则显示 2和×,点击 2可进行修改,点击×,可 删除该新闻稿。

|                                                         |                  |                  | 秋志: <b>全路</b> v 天健主                                                                                                    |                   | Q 查询 😂 重整                                                                           |
|---------------------------------------------------------|------------------|------------------|----------------------------------------------------------------------------------------------------|-------------------|-------------------------------------------------------------------------------------|
| 我的我们                                                    |                  |                  |                                                                                                    |                   |                                                                                     |
| 68                                                      | 作者               | 创建时间             | 状态                                                                                                    | 難注                | 授作                                                                                  |
| 1 我松悦秀本科主国际交流项目数确                                       | 氯汞碱              | 2017-05-16 10:45 | <b>46</b> 0                                                                                                    |                   | / X                                                                                 |
| 2 校览黄常委召开十九大福神寺题学                                       | ny               | 2017-11-07 14:33 | 得审                                                                                                    |                   |                                                                                     |
|                                                         |                  | 1.显示<br>表示       | 示"待审",<br>投稿完成。                                                                                                    | 2.点乱<br>进入        | 告"箭头",可<br>∖修改 <b>界面</b> 。                                                          |
| allage Junge -                                          |                  | 1.显述<br>表示       | 下"待审",<br>投稿完成。                                                                                                    | 2.点击<br>进         | 5"箭头",可入修改汽面。<br>均称, 於證录! 注制                                                        |
| <u>र्वाहरू -</u> आहर हा -<br>राजरू                      |                  | 1.最友             | <b>示"待雨",</b><br>投稿完成。<br>聽 螂 → <sup>找</sup> ≹*                                                                                                    | <b>2.点</b> 进<br>进 | <b>5 "箭头",可入修改咒面。</b><br>如 GH, 和田田州 2世<br>( 9 新) 2 壁                                |
| <u>र्वाहर ।</u><br>हल्हरब<br>ब्रह्म                     | 作者               | 1.显示表示           | 示"待审",<br>投稿完成。<br><sup>888</sup> <sup>● 38</sup> 84                                                                                                    | 2.点式<br>进<br>1855 | 5"箭头",可<br>修改齐面。<br>39 6时, 双母童来! 注述                                                 |
| 在112日 6 30% 5 8 6<br>5.955 9<br>4日<br>1 形式形式和社会系统之政制度物。 | <b>作者</b><br>京石油 | 1.显述<br>表示       | 下"待审",<br>投稿完成。<br><sup>找</sup> ◎ <sup>(1)</sup> <sup>(1)</sup> | 2.点<br>进<br>883   | <b>5 "箭头",可</b><br>修改咒面。<br>均 6时, 太母田来! 注時<br>● 9 章和 2 章章<br><u>時</u><br><u>/</u> 半 |